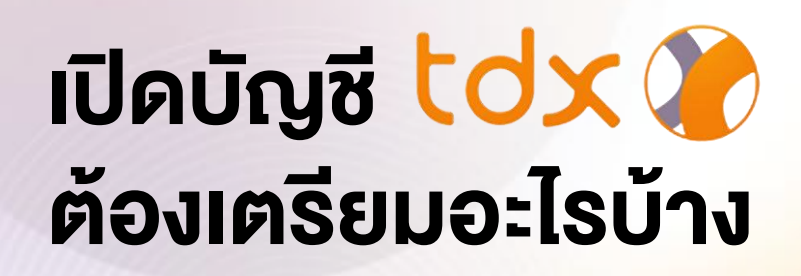

เตรียมเอกสารและข้อมูลให้พร้อม

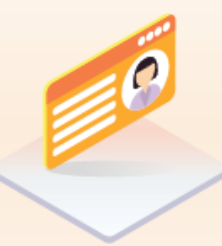

**บัตรประชาชน** (สำหรับกรอกงัอมูลบัตร และยืนยันตัวตน)

3

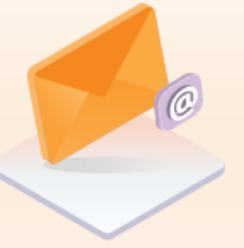

**อีเมล** (สำหรับรับรหัส OTP) **โทรศัพท์มือถือที่ จดทะเบียนในประเทศไทย** (สำหรับรับรหัส OTP) Mobile Banking App งองธนาคารที่เคยสมัคร NDID ไว้ (กรณีเลือกยืนยันตัวตน

ผ่าน NDID)

Ŵ

M

### 2 เตรียมการยืนยันตัวตน โดยสามารถเลือกทำได้ 2 รูปแบบ

- 1. เม่าน NDID : ท่านต้องทำการสมัครใช้บริการ NDID กับธนาคารใดธนาคารหนึ่งมาก่อน(เคยเสียบบัตรประชาชนและถ่ายภาพใบหน้า) และมี Mobile Banking Appงองธนาคารนั้น เพื่อใช้ในการยืนยันตัวตนระหว่างสมัครเปิดบัญชีกับ TDX(ต้องดำเนินการยืนยันตัวตนบน Mobile Banking App ให้สำเร็จภายใน 60 นาที)
- 2. ผ่าน IDP Agent: เมื่อสมัครเปิดบัญชีกับ TDX และเลือกยืนยันตัวตนผ่าน IDP Agent ท่านจะต้องไปทำการยืนยันตัวตน (เสียบบัตรประชาชนและถ่ายภาพ ใบหน้า) ที่จุดให้บริการให้สำเร็จ (ภายใน 24 ชั่วโมง) แล้วจึงทำการเปิด บัญชีต่อในระบบ

สแกน QR Code และทำตามvั้นตอนการเปิดบัญชี แล้วรอรับ SMS แจ้งผลการเปิดบัญชี

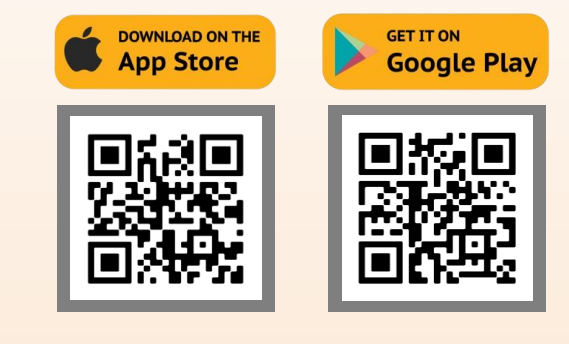

หากมี่ง้อสงสัยเพิ่มเติม โปรดติดต่อ 💊 0 2009 9500 🖂 TDXContactCenter@set.or.th

# งั้นตอนการเปิดบัญชี tdx

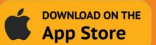

GET IT ON Google Play

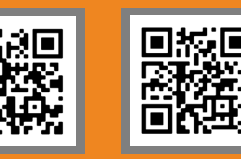

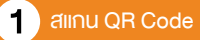

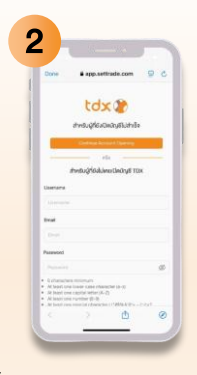

ตั้ง Username & Password และใส่อีเมล

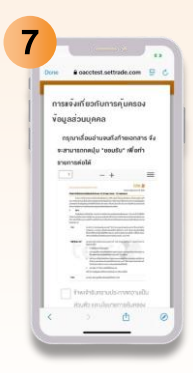

กดยอมรับ การเปิดเผยข้อมูล

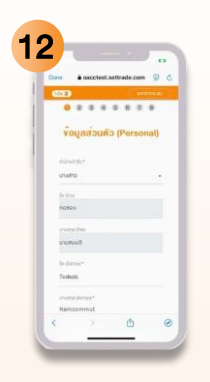

**กรอก** ข้อมูลส่วนบุคคล และตอบแบบประเมินความเสี่ยง ให้ครบด้วน

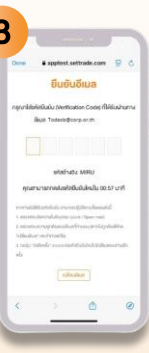

ใส่รหัส OTP ที่ได้รับจากอีเมล

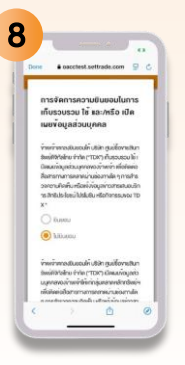

กดยอมรับ/ไม่ยอมรับ Marketing Consent

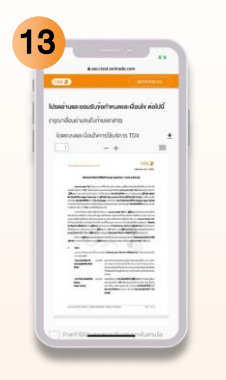

กดยอมรับ ข้อกำหนดและเงื่อนไข

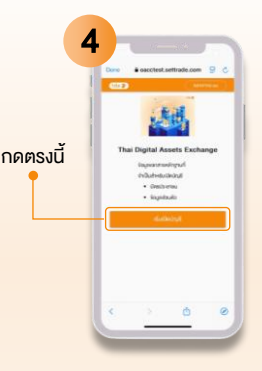

ึกด "เริ่มเปิดบัญชี"

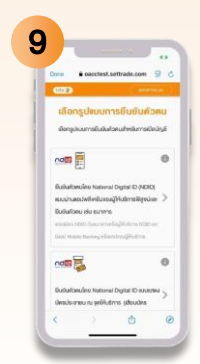

<mark>เลือกช่องทางการยืนยันตัวตน</mark> ผ่าน NDID หรือ IDP Agent แล้วดำเนินการตามงั้นตอน

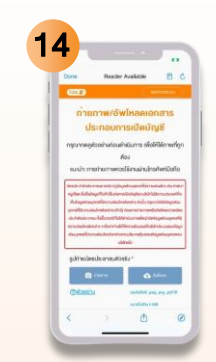

อัพโหลด/ถ่ายภาพ รูปบัตรประชาชนและรูปถ่าย ใบหน้าคู่กับบัตรประชาชน

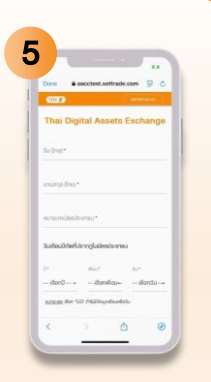

ุกรอกข้อมูล<mark>ตามบัตรประชาชน</mark>

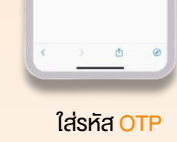

ที่ได้รับจาก SMS

|     | Dave | · ooctest    | settrade.com  | 90    |
|-----|------|--------------|---------------|-------|
| 1   | (CD) |              |               | (mm.) |
| - 1 | ก่าน | เก่าการยื    | มยันตัวคน     | ม่าน  |
|     |      | NDID a       | กเร็จแล้ว     |       |
| - 1 |      | Application  | ID 0 1111111  | 1     |
|     | 1.1  | NDID Ref. Co | de : 0000000  | 10    |
|     | - 10 | nonimeatine  | สองกุสับก็เลง | urio  |
|     |      |              | U.            |       |
|     |      |              | 3             |       |
|     |      |              | 0             | 0     |

กดเช็ค สถานะ

กด "ดำเนินการต่อ"

|            | oacctest.se   | trade.com     | 9.0      |  |
|------------|---------------|---------------|----------|--|
| ธีน        | ยันการงอ      | າເບືອບັญ      | 8        |  |
| nsen       | sAttluike     | RJ (Pasawor   | a*       |  |
| sila       | ป็นการสินสันท | nnaileúsi     |          |  |
| derhunneu. | Su rhus-luim  | เกล้ากเห็นเกล | (hiayalu |  |
|            | Laurs         | 600           |          |  |
|            |               |               |          |  |
| Isername   |               |               |          |  |
|            |               |               |          |  |
| ABUILITY   | Passint       |               |          |  |
|            |               |               |          |  |
|            |               |               |          |  |
| _          | -             | _             | _        |  |
|            |               | - 10          | 0        |  |
|            |               |               |          |  |
| 0          |               | ٥             | 0        |  |

จากนั้น กลับมา login ที่

แอป TDX และกด "เช็คสถานะ

ล่าสุดงอง Application"

กรอกรหัสยืนยันตัวตน (Password)

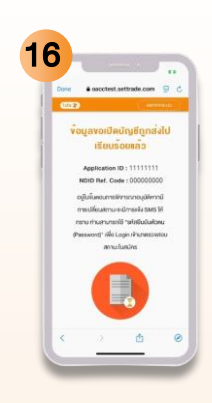

รอรับ <mark>SMS</mark> แจ้งผล (ใช้เวลาตรวจสอบ 3-5 วัน)

#### ้วิธีการ Login เพื่อเปิดบัญชีต่อ กรณีมีการกดปิดหน้าจอ

- 1. สแกน QR Code (QR เดียวกับที่ใช้ในการเปิดบัญชีใหม่ในขั้นตอนที่ 1)
- 2. เลื่อนลงมาด้านล่าง และ กดปุ่ม "Login"

3. ใส่ Username & Password ที่ได้ตั้งไว้ แล้วกดปุ่ม "Login"
4. เปิดบัญชีต่อตามขั้นตอนที่ค้างไว้

หากมีข้อสงสัยเพิ่มเติม โปรดติดต่อ 📞 0 2009 9500 🖂 TDXContactCenter@set.or.th

## **งั้นตอนการยืนยันตัวตน เพื่อเปิดบัญชี tdx**

### ก่อนสมัครเปิดบัญชีกับ TDX ต้องเตรียมการยืนยันตัวตน

#### โดยสามารถเลือกทำได้ 2 รูปแบบ

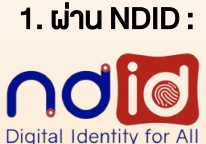

 ท่านต้องทำการสมัครใช้บริการ NDID กับธนาคารใดธนาคารหนึ่งมาก่อน (เคยเสียบบัตรประชาชนและ ถ่ายภาพใบหน้า) และมี Mobile Banking App ของธนาคารนั้น เพื่อใช้ในการยืนยันตัวตนระหว่างสมัครเปิด บัญชีกับ TDX (ต้องดำเนินการยืนยันตัวตนบน Mobile Banking App ให้สำเร็จภายใน 60 นาที)

| ν                                                                                                    | นตอนการยืนยันตัวตนผ่าน NDID ในระหว่างการสมัครเป                                                                                                    | ใดบัญชี TDX                                                                                                    |
|----------------------------------------------------------------------------------------------------|----------------------------------------------------------------------------------------------------|----------------------------------------------------------------------------------------------------|
| Image: Section of the section of the section of th                |                                                                                                    |                                                                                                    |
| กดยอมรับเงื่อนไข                                                                                                    | เลือกธนาคารที่เคย                                                                                                    | ยืนยันตัวตนตามขั้นตอน                                                                                                    |
| และข้อตกลง NDID                                                                                                    | สมัครใช้บริการ NDID ไว้                                                                                                    | งองแต่ละธนาคาร*                                                                                                    |
| <u>หมายเหตุ</u> : *ธนาคารอาจส่ง Notifica                                                                                                    | tion แจ้งเตือนให้เข้าไปทำรายการใน Mobile Banking App หรือท่านอาจตั                                                                                                    | องเข้าไปทำรายการใน Mobile Banking App ด้วยตนเอง)                                                                                           |
|                                                                                                    | ธนาคารที่ให้บริการยืนยันตัวตนผ่าน NDI                                                                                                    | D                                                                                                    |
| 1. ธนาคารกสิกรไทย                                                                                                    | 4. ธนาคารซีไอเอ็มบี                                                                                                    | 7. ธนาคารออมสิน                                                                                                    |
| 2. ธนาคารไทยพาณิชย์                                                                                                    | 5. ธนาคารกรุงศรีอยุธยา                                                                                                    | 8. ธนาคารอาคารสงเคราะห์                                                                                                    |
| 3. ธนาคารกรุงเทพ                                                                                                    | 6. ธนาคารทหารไทยธนชาต                                                                                                    | 9. ธนาคารเกียรตินาคิน                                                                                                    |
|                                                                                                    |                                                                                                    |                                                                                                    |
|                                                                                                    | ตัวตน (เสียบบัตรประชาชนและถ่ายภาพใบหน้า) ที่จุด<br>ทำการเปิดบัญชีต่อในระบบ                                                                                                    | ให้บริการให้สำเร็จ (ภายใน 24 ชั่วโมง) แล้วจึ                                                                                               |
|                                                                                                    | ตัวตน (เสียบบัตรประชาชนและถ่ายภาพใบหน้า) ที่จุด<br>ทำการเปิดบัญชีต่อในระบบ<br>ขั้นตอนการยืนยันตัวตนผ่าน IDP Agent บน TDX A                                                                   | ให้บริการให้สำเร็จ (กายใน 24 ชิ่วโมง) แล้วจี<br>pplication                                                                                 |
|                                                                                                    | ตัวตน (เสียบบัตรประชาชนและถ่ายภาพใบหน้า) ที่จุด<br>ทำการเปิดบัญชีต่อในระบบ<br>Vั้นตอนการยืนยันตัวตนผ่าน IDP Agent บน TDX A<br>เมื่อกนู้ให้บริการ IDP Agent                                   | ให้บริการให้สำเร็จ (กายใน 24 ชั่วโมง) แล้วจี<br>pplication<br>พระเกิดสามารถไปยังสางา หรือจุด                                               |
| ине колоничие и и и и и и и и и и и и и и и и и и                                                                                                    | ตัวตน (เสียบบัตรประชาชนและถ่ายภาพใบหน้า) ที่จุด<br>ทำการเปิดบัญชีต่อในระบบ<br>Vั้นตอนการยืนยันตัวตนเผ่าน IDP Agent บน TDX A<br>เมื่อตนให้บริการ IDP Agent<br>เมื่อกผู้ให้บริการ IDP Agent    | ให้บริการให้สำเร็จ (กายใน 24 ชั่วโมง) แล้วจึ<br>pplication<br>จากนั้น ท่านสามารถไปยังสาvา หรือจุด<br>ให้บริการvoงผู้ให้บริการ และดำเนินการ |
| เกี่ยงการการการการการการการการการการการการการก                                                                                                    | ตัวตน (เสียบบัตรประชาชนและถ่ายภาพใบหน้า) ที่จุด<br>ทำการเปิดบัญชีต่อในระบบ<br>Vั้นตอนการยืนยันตัวตนผ่าน IDP Agent บน TDX A                                                                   | ให้บริการให้สำเร็จ (กายใน 24 ชั่วโมง) แล้วจี<br>pplication<br>พระเกิดของเป็น เป็น เป็น เป็น เป็น เป็น เป็น เป็น                            |
| Image: constrained and the second and the second a | ตัวตน (เสียบบัตรประชาชนและถ่ายภาพใบหน้า) ที่จุด<br>ทำการเปิดบัญชีต่อในระบบ<br>Vั้นตอนการยืนยันตัวตนเง่าน IDP Agent บน TDX A<br>เมื่อกผู้ให้บริการ IDP Agent<br>เกี่ต้องการจะทำการยืนยันตัวตน | dหับธิการให้สำเร็จ (กายใน 24 ชั่วโมง) ແล้วจึ<br>ppication                                                                                  |

หากมีข้อสงสัยเพิ่มเติม โปรดติดต่อ 💊 0 2009 9500 🖂 TDXContactCenter@set.or.th